#### AID OptiPumpMD PID Startup Guide

Date: 28-Sept-2022

Version: 2

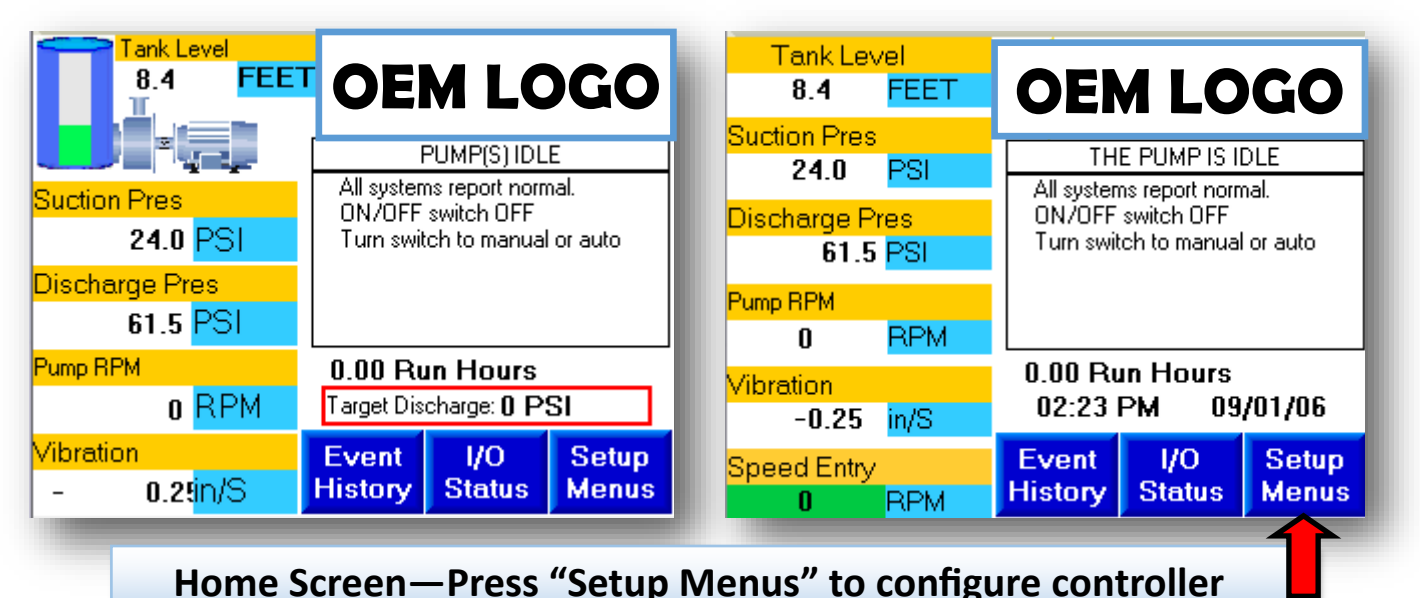

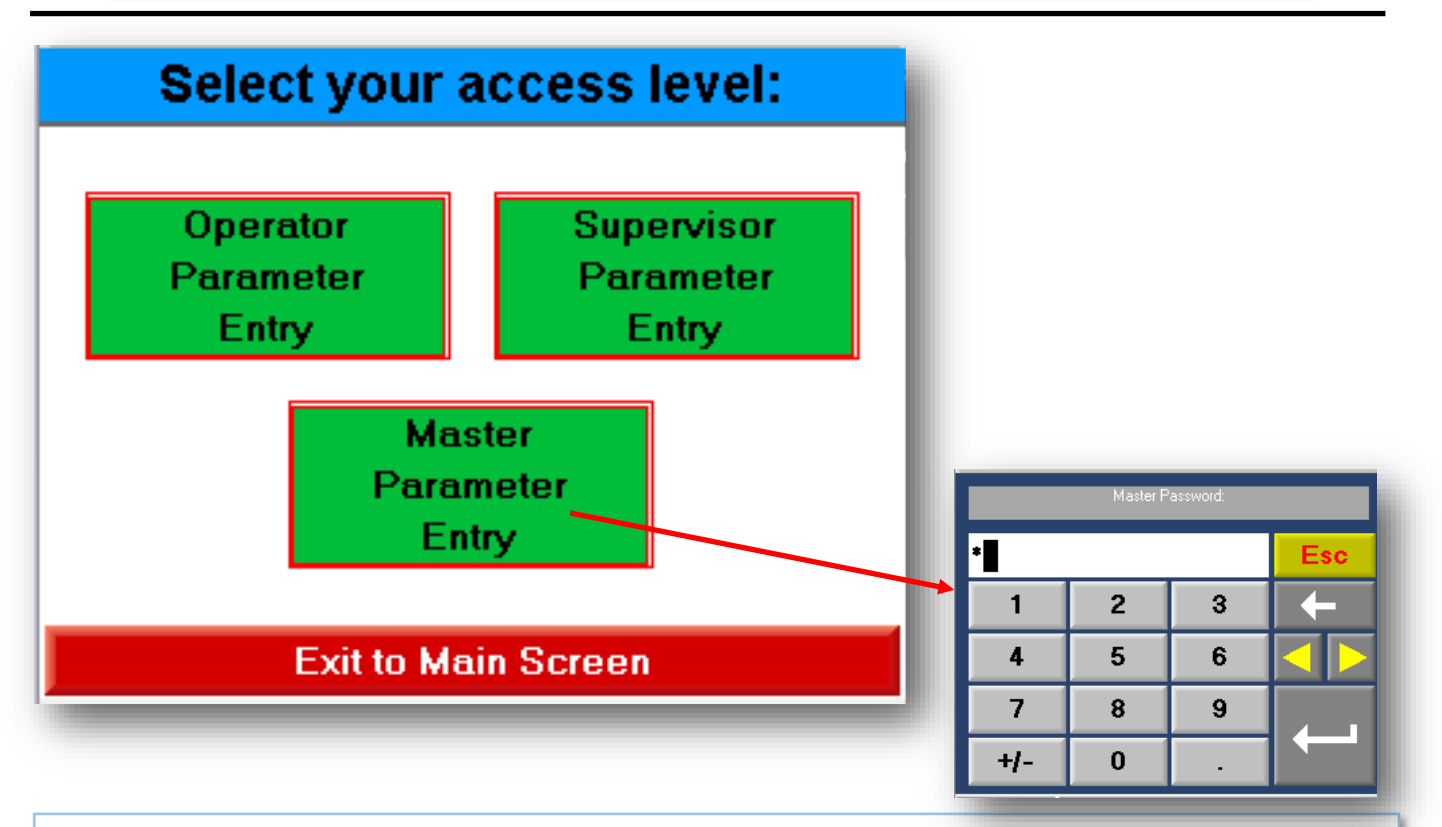

Login Screen—Select "Master Parameter Entry" to access all parameters.

Default Password = "0"

#### Setup—Main Menu Options

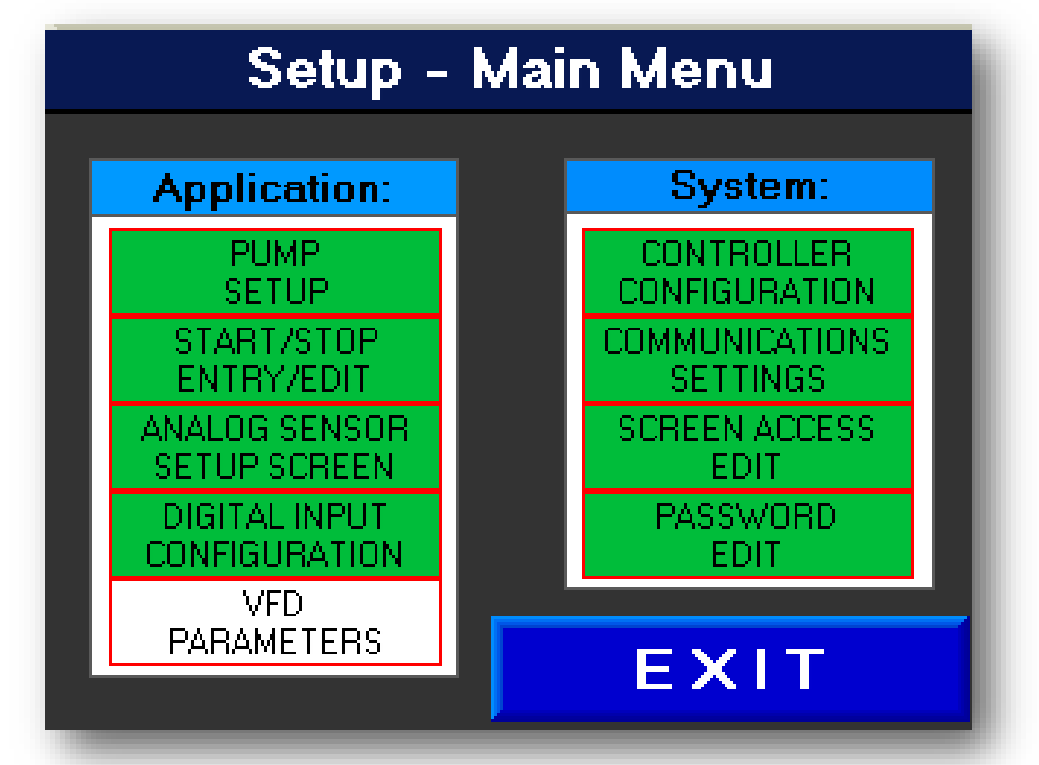

# Application:

| PUMP SETUP                     | Speed control parameters                                                                                                    |
|--------------------------------|----------------------------------------------------------------------------------------------------|
| START/STOP<br>ENTRY EDIT       | Start/Stop control parameters                                                                                                    |
| ANALOG SENSOR<br>SETUP SCREEN  | Parameters to configure analog devices connected to controller. (ie: transducers)                                                                |
| DIGITAL INPUT<br>CONFIGURATION | Parameters to configure digital devices connected to controller. (ie: switches / contacts)                                                       |
| VFD<br>PARAMETERS              | Fuji Mega VFD Parameters. (If unit has other brand VFD keypad on door: FLA/Overload, Min/<br>Max Hz, etc. will need to be entered on VFD Keypad) |

#### System:

| CONTROLLER<br>CONFIGURATION  | Select main screen, save parameters to SD card.                 |
|------------------------------|-----------------------------------------------------------------|
| COMMUNICA-<br>TIONS SETTINGS | Configure RS-485 & Ethernet for SCADA connectivity.             |
| SCREEN ACCESS<br>EDIT        | Select which options "User" & "Supervisor" users get access to. |
| PASSWORD EDIT                | Select passwords for each user.                                 |

## Configure unit for maintaining a level (PID):

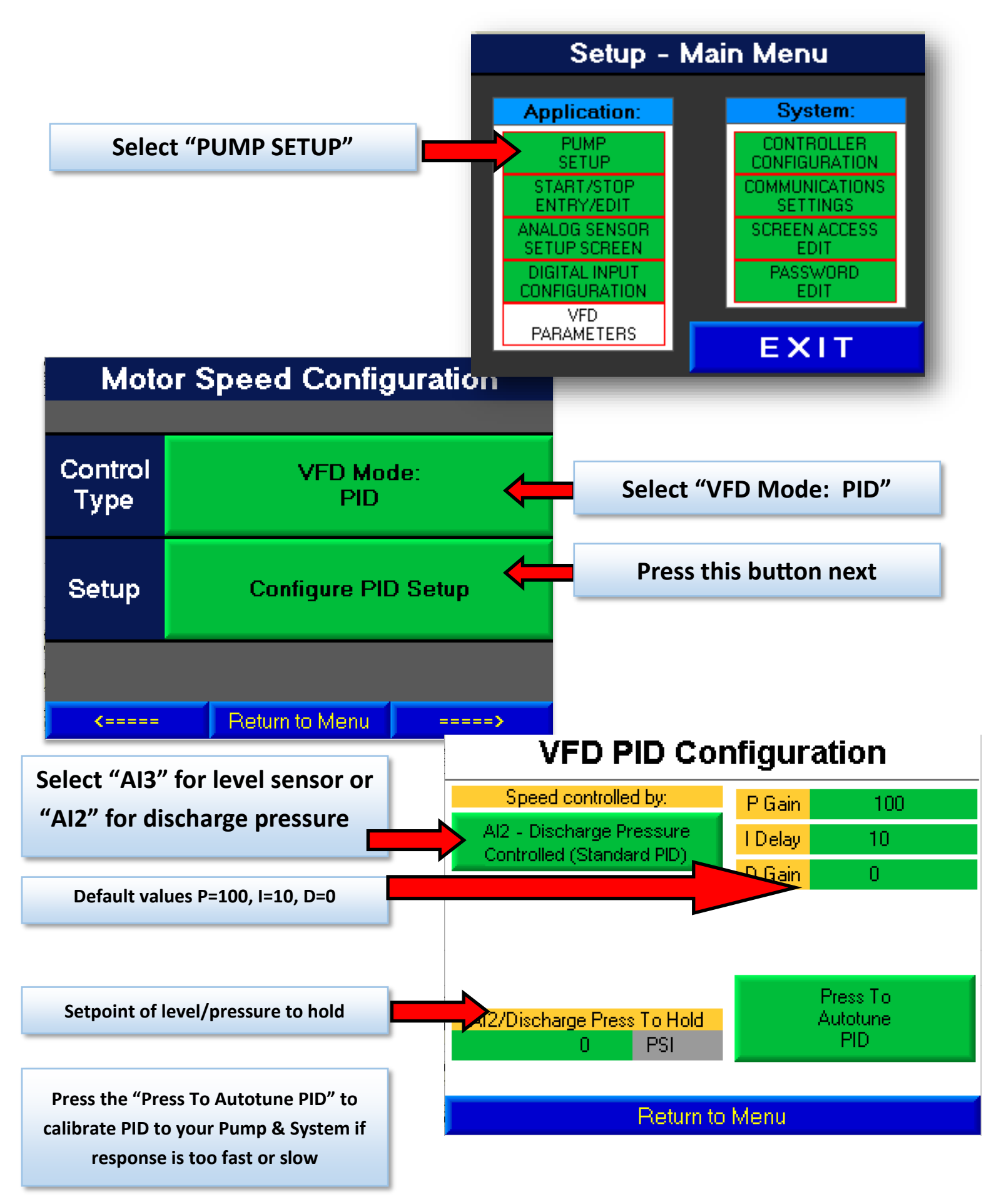

### Configure unit for maintaining a level (PID):

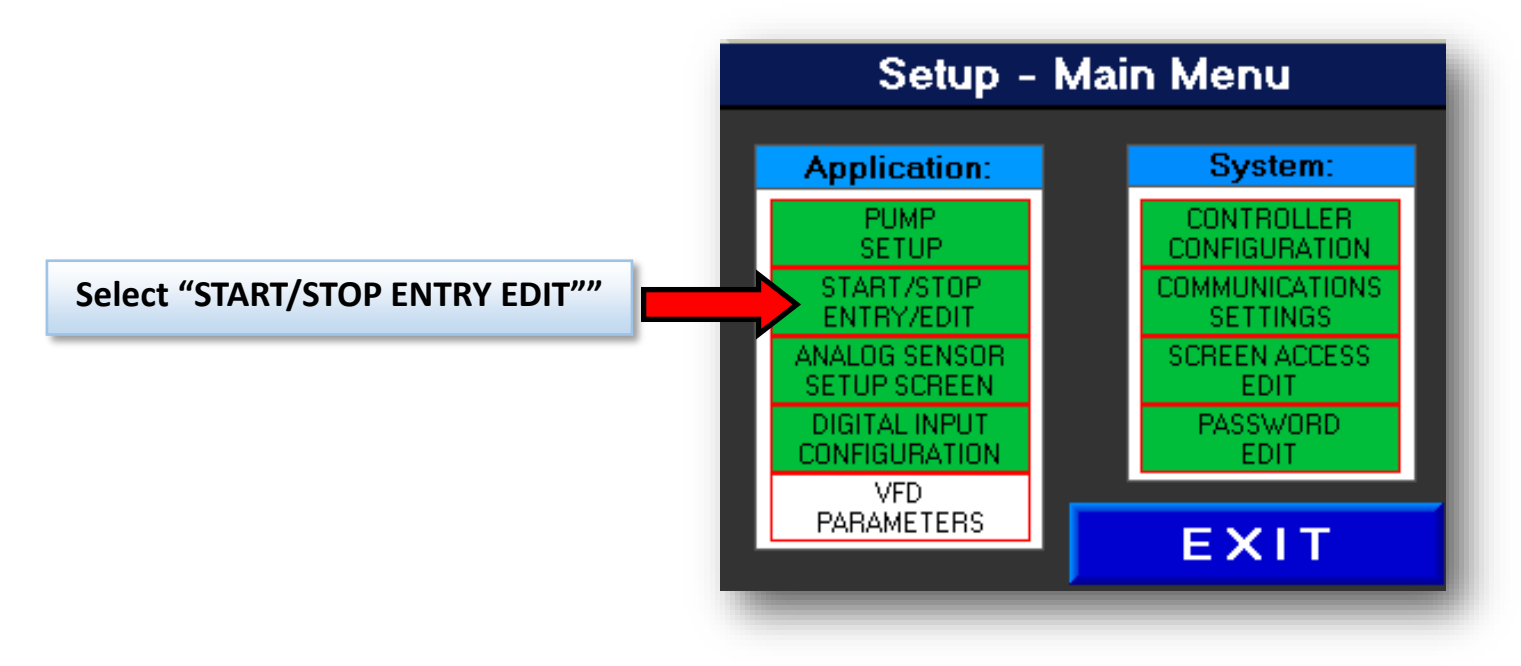

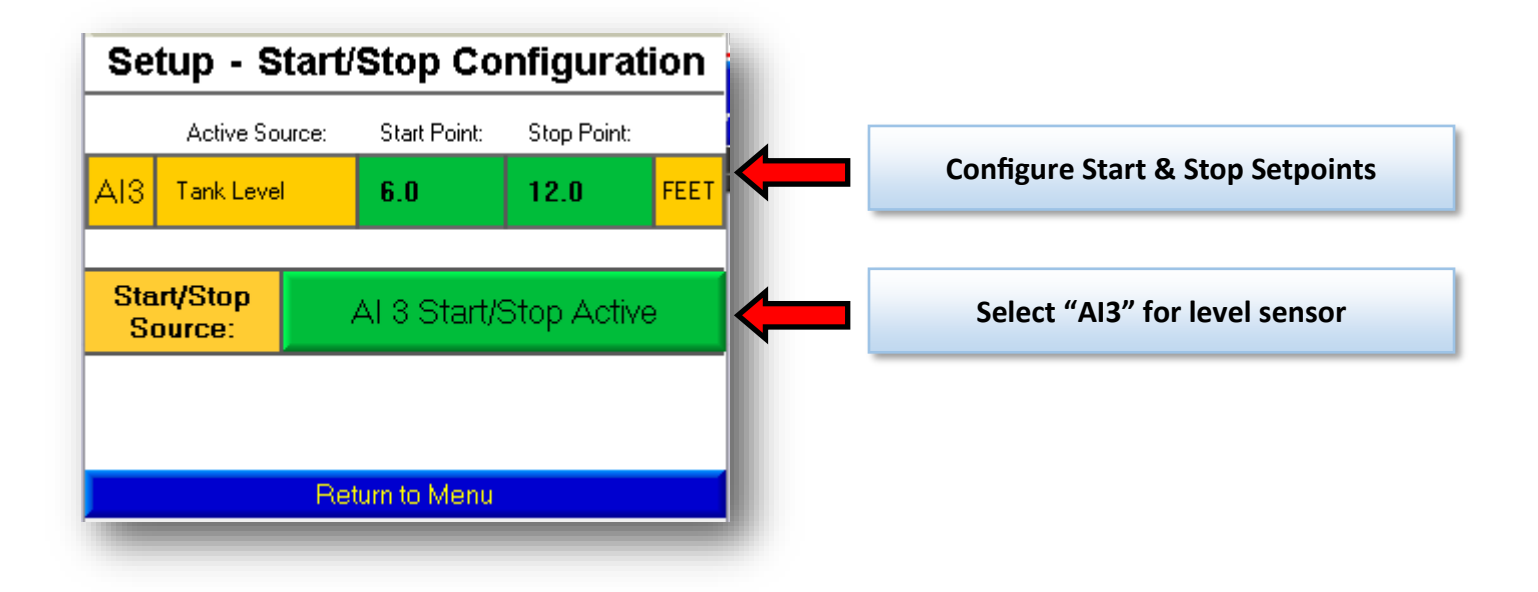

#### **Configuring your sensors:**

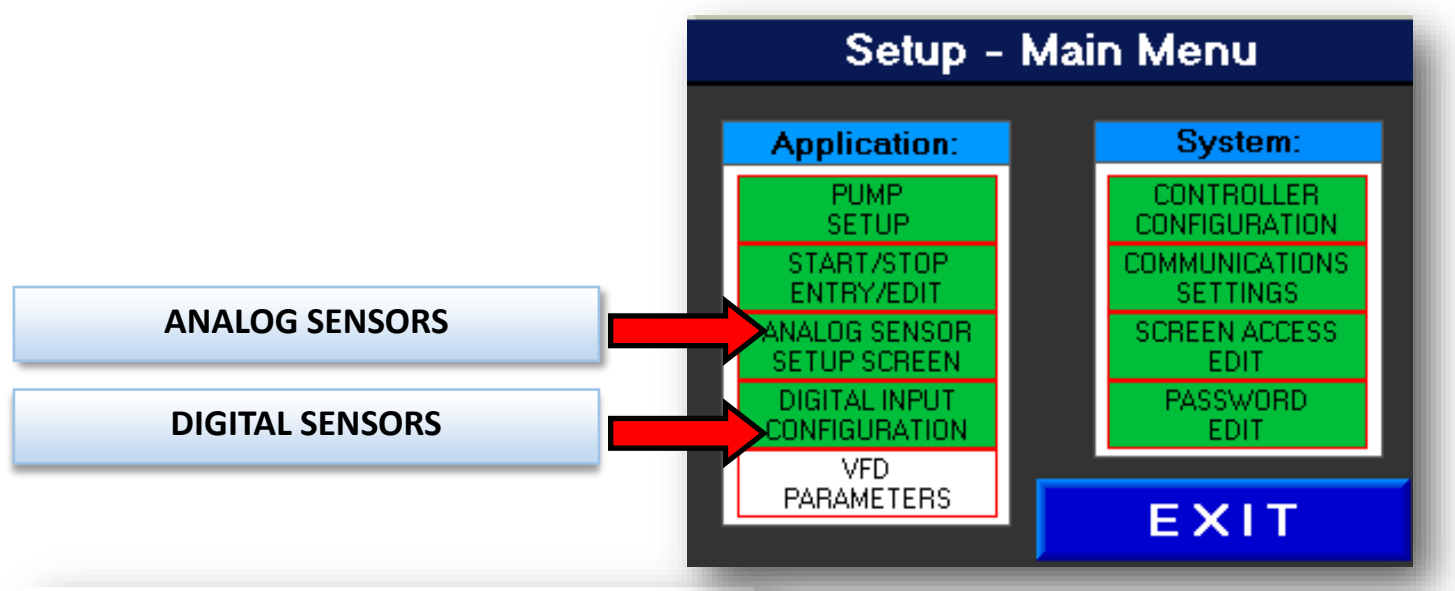

## Analog Input 3 Sensor Setup

| AI3 9.8 ma                                    |                                                                        | Low Range                 |                             | Range                   | Units                          |
|-----------------------------------------------|------------------------------------------------------------------------|---------------------------|-----------------------------|-------------------------|--------------------------------|
| Tank Level                                    | 0.0                                                                    |                           | 23                          | .5                      | FEET                           |
| Low shutdown/alarm<br>3.0 FEET                | Start De<br>000000.                                                    | lay Det<br>00 001         | ect Delay<br>0004.00        | Restart<br>00024        | : Delay<br>1 <mark>0.00</mark> |
| High shutdown/alarm<br>20.0 FEET              | Start De<br>000004.                                                    | elay Det<br>00 000        | Detect Delay Resta          |                         | : Delay<br>1 <mark>0.00</mark> |
| Low 0=Used fo<br>1=Used fo                    | r shutdowr<br>r shutdowr                                               | ns and rec<br>n but resta | quires man<br>arts after re | ual resel<br>estart del | t<br>Iay                       |
| High 2=Alarm 0<br>High 3=Alarm 0<br>4=Monitor | 2=Alarm Only, Manual Res<br>3=Alarm Only, Auto Reset<br>4=Monitor Only |                           | Adv                         | vanced<br>Setup         | k                              |
| 5=Sensor                                      | Disabled<br>Return                                                     | to Men                    | u                           |                         | >                              |

These are additional shutdowns/alarms (in addition to your Start/Stop control)

You can use "Alarm Only" to give you a message that can be read with your SCADA system to tell you if the level gets to high for instance without actually shutting the unit down.

Shutdowns could use a transducer to stop a pump if suction pressure or discharge pressure was too low and indicated a leak or something.

The only thing that must be configured on this page is the low & high range, name, and engineering units

| Low<br>Range      | Level @ 4mA                                                                |
|-------------------|----------------------------------------------------------------------------|
| High<br>Range     | Level @ 20mA                                                               |
| Units             | Engineering units to display. (feet /<br>PSI)                              |
| Low<br>Shutdown   | Faults if input is below this level.                                       |
| High<br>Shutdown  | Faults if intput is above this level.                                      |
| Low<br>Action     | Action to take when low level occurs.                                      |
| High<br>Action    | Action to take when high level occurs.                                     |
|                   |                                                                            |
| Detection<br>Time | If contact indicates problem, wait this long before acting on it.          |
| Restart<br>Time   | Wait this long before restarting if timed reset is enabled                 |
| Action            | Select if this input will shutdown unit, if it will restart automatically. |

# **Configuring your Digital Inputs:**

| Digita                                                                                                    | l Input            | #5 (iť      | 5) Config          | uration   |
|----------------------------------------------------------------------------------------------------|--------------------|-------------|--------------------|-----------|
| Name:                                                                                                    | SAFE               | TY SH       | UTDOWN             |           |
| EXPECTED                                                                                                    | (Defa              | ault):Low I | Lubrication Oil Le | vel       |
| STATE                                                                                                    | NO                 | Startup     | o detection delay: | 000004.00 |
| [NO] -Fault                                                                                                    | when contac        | t closes.   | Detection time:    | 000002.00 |
| CONT/<br>CURRENT                                                                                                    | ACT IS<br>TLY OPEN |             | Restart time:      | 000020.00 |
| 0=Shutdown manual reset, 1=Shutdown timed reset<br>2=Alarm only manual reset, 3=Alarm only timed reset<br>4=Momentary input to start, 5=Momentary input to stop<br>6=Maintained start signal, 7=Input not used |                    |             |                    |           |
| <b>&lt;</b> ====                                                                                                    | == F               | Return to   | Menu               | ====>     |

These are additional shutdowns/alarms (in addition to your Start/Stop control)

A digital input may be a device like a switch, or a contact, that closes or opens to tell the panel it is unsafe to run.

| Name              | Name of sensor                                                             |
|-------------------|----------------------------------------------------------------------------|
| Expected<br>State | Does contact open or close to indicate a problem?                          |
| Startup<br>Delay  | Wait this long when pump starts be-<br>fore looking at this input          |
| Detection<br>Time | If contact indicates problem, wait this long before acting on it.          |
| Restart<br>Time   | Wait this long before restarting if timed reset is enabled                 |
| Action            | Select if this input will shutdown unit, if it will restart automatically. |